### クライアントOS共通設定情報

| OS設定情報(コントロールパネル)                                            |                                                                                |
|--------------------------------------------------------------|--------------------------------------------------------------------------------|
|                                                              |                                                                                |
| 表示方法                                                         |                                                                                |
| カテゴリ                                                         | カテゴリ                                                                           |
|                                                              |                                                                                |
| セキュリティとメンテナンス                                                |                                                                                |
| ユーザーアカウント制御設定の変更                                             |                                                                                |
| □ 常に通知する                                                     | □ 常に通知する                                                                       |
| ■ アプリがコンピュータに変更を加えようとする場合のみ通知する(既定)                          | ■ アプリがコンピュータに変更を加えようとする場合のみ通知する(既定)                                            |
| □ アプリがコンピュータに変更を加えようとする場合のみ通知する(デスクトップを暗転しない)                | □ アプリがコンピュータに変更を加えようとする場合のみ通知する(デスクトップを暗転しない)                                  |
| □ 通知しない                                                      | □ 通知しない                                                                        |
|                                                              |                                                                                |
| Windows Defender ファイアウォール                                    |                                                                                |
| Windows Defender ファイアウォールを介したアプリまたは機能を許可                     |                                                                                |
| リモート デスクトップ                                                  |                                                                                |
|                                                              | □ ドメイン ※以降、ドメインの項目はドメイン参加後に表示される                                               |
| ■ プライベート                                                     | □ プライベート                                                                       |
| ■ パブリック                                                      | ロ パブリック                                                                        |
| Windows Defender ファイアウォールの有効化または無効化                          |                                                                                |
| ドメイン ネットワークの場所の設定                                            |                                                                                |
| ■ Windows Defender ファイアウォールを有効にする                            | <ul> <li>Windows Defender ファイアウォールを有効にする</li> </ul>                            |
| □ 許可されたプログラムの一覧にあるプログラムも含め、すべての着信接続をブロックする                   | □ 許可されたプログラムの一覧にあるプログラムも含め、すべての着信接続をブロックする                                     |
| ■ Windows Defender ファイアウォールが新しいプログラムをブロックしたときに通知を受け取る        | ■ Windows Defender ファイアウォールが新しいプログラムをブロックしたときに通知を受け取る                          |
| <ul> <li>Windows Defender ファイアウォールを無効にする</li> </ul>          |                                                                                |
| プライベート ネットワークの場所の設定                                          |                                                                                |
| ■ Windows Defender ファイアウォールを有効にする                            | ■ Windows Defender ファイアウォールを有効にする                                              |
| □ 許可されたプログラムの一覧にあるプログラムも含め、すべての着信接続をブロックする                   | □ 許可されたプログラムの一覧にあるプログラムも含め、すべての着信接続をブロックする                                     |
| ■ Windows Defender ファイアウォールが新しいプログラムをブロックしたときに通知を受け取る        | ■ Windows Defender ファイアウォールが新しいプログラムをブロックしたときに通知を受け取る                          |
| □ Windows Defender ファイアウォールを無効にする                            |                                                                                |
| パブリック ネットワークの場所の設定                                           |                                                                                |
| ■ Windows Defender ファイアウォールを有効にする                            | ■ Windows Defender ファイアウォールを有効にする                                              |
| □ 許可されたプログラムの一覧にあるプログラムも含め、すべての着信接続をブロックする                   | □ 許可されたプログラムの一覧にあるプログラムも含め、すべての着信接続をブロックする                                     |
| ■ Windows Defender ファイアウォールが新しいプログラムをブロックしたときに通知を受け取る        | ■ Windows Defender ファイアウォールが新しいプログラムをブロックしたときに通知を受け取る                          |
| <ul> <li>Windows Defender ファイアウォールを無効にする</li> </ul>          |                                                                                |
| 詳細設定                                                         |                                                                                |
| 受信の規則                                                        |                                                                                |
| ファイルとプリンターの共有(エコー要求 - ICMPv4受信)                              |                                                                                |
| 「メイン」「「メイン」「有効」                                              | 無効                                                                             |
| プライベート、パブリック 有効                                              | 無効                                                                             |
|                                                              |                                                                                |
| システム                                                         |                                                                                |
| システムの保護                                                      |                                                                                |
| ローカルディスク(C:) (システム)                                          |                                                                                |
| ■ システムの保護を有効にする                                              | ■ システムの保護を有効にする                                                                |
| □ システムの保護を無効にする                                              | □ システムの保護を無効にする                                                                |
| ディスク領域の使用量 5%                                                | 2%                                                                             |
| リモートアクセスの許可                                                  |                                                                                |
|                                                              |                                                                                |
| ■ このコンピューターへのリモートアシスタンス接続を許可する                               | ■ このコンピューターへのリモートアシスタンス接続を許可する                                                 |
|                                                              |                                                                                |
|                                                              |                                                                                |
| □ CVコンCユ / ベリスがです PJUない<br>■ アのコンピューターへの培結を注意する              |                                                                                |
|                                                              | □ ビッコノビューノー・シップダルビビローリック<br>■ ネットローカレベル認証ではエートニフカトップを実行していてついどっ カーからのには結ちますコナス |
| ■ ホットノーウレベル応証(リモートナスクトッノを天1」しているコノビューターからのの技統を計引9る<br>コーザの選択 | ■ ホットノーソレイ いレiioiiii ビリモートナスソトッノ 征夫110 しいるコノビューター 川 つのの 技術で計 引9 る              |
| レートレート                                                       |                                                                                |
| デフクトップのカフタフィブ                                                |                                                                                |
|                                                              |                                                                                |
|                                                              |                                                                                |
|                                                              | カノックフクセフ                                                                       |
|                                                              | ショックアクビス                                                                       |

| 表示      登録されているファイルの拡張子は表示しない                                                              | ■ 登録されているファイルの拡張子は表示しない                                          |
|--------------------------------------------------------------------------------------------|------------------------------------------------------------------|
| ドライブのデフラグと最適化<br>スケジュールされた最適化 オフ                                                           | ■ スケジュールに従って実行する(推奨)                                             |
| 同期センター         オフラインファイルの管理         全般         □ オフラインファイルを有効にする         ■ オフラインファイルを無効にする | <ul> <li>□ オフラインファイルを有効にする</li> <li>■ オフラインファイルを無効にする</li> </ul> |
| BitLocker ドライブ暗号化<br>BitLocker が有効です                                                       | 無効→有効                                                            |

|                                         |                                       | 7                                                 |
|-----------------------------------------|---------------------------------------|---------------------------------------------------|
|                                         |                                       |                                                   |
|                                         |                                       |                                                   |
| 明るさと色                                   |                                       |                                                   |
| 明るさ                                     | 75%                                   | 75%                                               |
| 夜間モード                                   | オフ                                    | オフ                                                |
| HDR                                     | デフォルト                                 |                                                   |
| 拡大縮小とレイアウト                              | · · · · · · · · · · · · · · · · · · · |                                                   |
| 拡大/縮小                                   | 推奨値                                   | 推奨值                                               |
|                                         | 推行值                                   | 推将值                                               |
|                                         |                                       |                                                   |
| 回回の回さ<br>マルイディスプレイ                      | 一                                     | (1) (1) (1) (1) (1) (1) (1) (1) (1) (1)           |
|                                         | テノオルト                                 |                                                   |
|                                         |                                       |                                                   |
| 出力                                      |                                       |                                                   |
| スピーカー                                   | 内蔵                                    | 内蔵                                                |
| ボリューム                                   | 20%でミュート                              | 20%でミュート                                          |
| モノラルオーディオ                               | オフ                                    | オフ                                                |
| 入力                                      |                                       |                                                   |
| ペアリング                                   | オフ                                    | オフ                                                |
| 1011 101111111111111111111111111111111  |                                       |                                                   |
| /1////////////////////////////////////  | <i>1</i> <sup>2</sup> /               | <i>オ</i> ン                                        |
|                                         |                                       |                                                   |
|                                         |                                       |                                                   |
| ロック画面にリマインターとVoIPの看信を表示する               | オン                                    | オン                                                |
| 通知時にサウンドを再生する                           | オン                                    | オン                                                |
| 集中モード                                   | オフ                                    | オフ                                                |
| アプリやその他の送信者からの通知                        |                                       |                                                   |
| 自動再生                                    | オン                                    | オン ※詳細もデフォルトのま                                    |
|                                         | オン                                    | オン ※詳細もデフォルトのま                                    |
| フタートアップアプリの通知                           | 77                                    | <del>7</del> 7                                    |
|                                         | +7                                    | 12<br>+2                                          |
|                                         | 12                                    | 12                                                |
| WINDOWSの使用時にCンNと提案を表示する                 | <b>7</b> 7                            | オン                                                |
|                                         |                                       |                                                   |
| ■ オフ                                    |                                       | ■ オフ                                              |
| □ 重要な通知のみ                               |                                       |                                                   |
| □ アラームのみ                                |                                       |                                                   |
| □ 集中モードがオンの間に見逃した通知の要約を表示する             |                                       |                                                   |
| 自動規則                                    |                                       |                                                   |
| 次の時間帯                                   | オフ                                    | オフ                                                |
| ディフプレイを複製しているとき                         |                                       | <del>, , , , , , , , , , , , , , , , , , , </del> |
|                                         | オン<br>オン                              | 12<br>+>:                                         |
|                                         | 1/                                    | <i>ハノ</i><br>+>                                   |
| アノリを全画面表示モードのみで使用しているとき                 | オン                                    | オン                                                |
| Windowsの機能更新ブログラムが適用されてから最初の1時間         | オン                                    | オン                                                |
| ふ源とバッテリー                                |                                       |                                                   |
| 別シート「電源オプション」参照                         |                                       |                                                   |
|                                         |                                       |                                                   |
| 記憶域の管理                                  |                                       |                                                   |
| ストレージヤンサー                               | 77                                    | *7                                                |
| /、/ ~ ~ ~ ~ ~ ~ ~ ~ ~ ~ ~ ~ ~ ~ ~ ~ ~ ~ | 1.12                                  |                                                   |
|                                         |                                       |                                                   |
|                                         |                                       | ■ <i></i>                                         |
| □ 目分のアハイ人のみ                             |                                       |                                                   |
| □ 近くにいるすべてのユーザー                         |                                       |                                                   |
| 「ルチタスク」                                 |                                       |                                                   |
| ウィンドウのスナップ                              | オン                                    | オン                                                |
| タイトルバーウィンドウのシェイク                        | オフ                                    | オフ                                                |
|                                         | L ···                                 |                                                   |
|                                         | 宝行前に確認する                              | 実行前に確認する                                          |
|                                         |                                       |                                                   |
| モニトノスクトップ                               |                                       |                                                   |
|                                         | オン                                    |                                                   |
| ■ テバイスか接続にネットワークレベル認証を使用することを要求する(推奨)   |                                       | ■ テバイスが接続にネットワークレベル認                              |
| リップボード                                  |                                       |                                                   |
| カレップギードの房庭                              | +7                                    | +7                                                |

### NS設定情報(設定)

ットワークレベル認証を使用することを要求する(推奨)

| クリックハートの復歴                        | 17        | 1)            |
|-----------------------------------|-----------|---------------|
|                                   |           |               |
| etooth とデバイス                      |           |               |
| Bluetooth                         | オン        | オン            |
| プリンターとスキャナー                       |           |               |
| プリンターの環境設定                        |           |               |
| Windowsで通常使うプリンターを管理する            | オフ        | オン            |
| 従量制課金接続でドライバーとデバイスソフトウェアをダウンロードする | オフ        | オフ            |
| スマホ同期                             |           |               |
| スマホ同期                             | オフ        | オフ            |
| WindowsでAndroidを使用するための提案を表示する    | オフ        | オフ            |
| לאק                               |           |               |
| デフォルトのまま                          |           | ※ 詳細もデフォルトのまま |
| マウス                               |           |               |
| デフォルトのまま                          |           | ※ 詳細もデフォルトのまま |
| タッチパッド                            |           |               |
| デフォルトのまま                          |           | ※ 詳細もデフォルトのまま |
| ペンとWindows Ink                    |           |               |
| デフォルトのまま                          |           | ※ 詳細もデフォルトのまま |
| 自動再生                              |           |               |
| すべてのメディアとデバイスで自動再生を使う             | オン        | オン            |
| 自動再生の既定の選択                        |           |               |
| リムーバブルドライブ                        | 毎回動作を確認する | 既定を選ぶ         |
| メモリカード                            | 毎回動作を確認する | 既定を選ぶ         |
| USB                               |           |               |
| 接続通知                              | オン        | オン            |

| ・ワークとインターネット                                                                                                    |                                                                                                    |                                                                                                    |
|----------------------------------------------------------------------------------------------------|----------------------------------------------------------------------------------------------------|----------------------------------------------------------------------------------------------------|
| Wi-Fi                                                                                                    |                                                                                                    |                                                                                                    |
| Wi-Fi                                                                                                    | オン                                                                                                    | オン                                                                                                    |
| ランダムなハードウェアアドレス                                                                                                    | 77                                                                                                    | オフ                                                                                                    |
| -サネット                                                                                                    |                                                                                                    |                                                                                                    |
| ドメイン (pu-kumamoto.ac.ip)                                                                                                    |                                                                                                    | ※ ドメイン未参加時点では非表示                                                                                                    |
|                                                                                                    |                                                                                                    | ■ パブリック                                                                                                    |
|                                                                                                    |                                                                                                    |                                                                                                    |
|                                                                                                    |                                                                                                    |                                                                                                    |
| IFFE 802.1X 認証を有効にする                                                                                                    | 7                                                                                                    | オフ                                                                                                    |
|                                                                                                    | オフ                                                                                                    | <del>7</del> 7                                                                                                    |
|                                                                                                    | 77                                                                                                    | 712                                                                                                    |
|                                                                                                    | +7                                                                                                    | +`.                                                                                                    |
|                                                                                                    |                                                                                                    | A.2                                                                                                    |
| ローミング中のマトを計り                                                                                                    |                                                                                                    |                                                                                                    |
|                                                                                                    |                                                                                                    | オノ<br>                                                                                                    |
|                                                                                                    | <u>л</u> ј                                                                                                    | л)                                                                                                    |
|                                                                                                    |                                                                                                    |                                                                                                    |
| 目動フロキシセットアップ                                                                                                    |                                                                                                    |                                                                                                    |
| 設定を目動的に検出する                                                                                                    | オン                                                                                                    | オン                                                                                                    |
| セットアップスクリプトを使う                                                                                                    | オフ                                                                                                    | オフ                                                                                                    |
| 手動プロキシセットアップ                                                                                                    |                                                                                                    |                                                                                                    |
| プロキシサーバーを使う                                                                                                    | オフ                                                                                                    | オフ                                                                                                    |
|                                                                                                    |                                                                                                    |                                                                                                    |
| 設定                                                                                                    |                                                                                                    |                                                                                                    |
|                                                                                                    |                                                                                                    |                                                                                                    |
| 背景をカスタマイズ                                                                                                    | 画像                                                                                                    | 画像                                                                                                    |
| デスクトップ画像に合うものを選択                                                                                                    | ページ幅に合わせる                                                                                                    | ページ幅に合わせる                                                                                                    |
| コントラストテーマ                                                                                                    | なし                                                                                                    | なし                                                                                                    |
| <u> </u>                                                                                                    |                                                                                                    |                                                                                                    |
| モードを選ぶ                                                                                                    | ライト                                                                                                    | ライト                                                                                                    |
|                                                                                                    | <u></u> オン                                                                                                    | オン                                                                                                    |
| <u>~~~~~~~~~~~~~~~~~~~~~~~~~~~~~~~~~~~~</u>                                                                                                    |                                                                                                    |                                                                                                    |
|                                                                                                    | Windows (丰)                                                                                                    | 千計 Mindowa (書)                                                                                                    |
| す到<br>フカ_トレカフカバ につわわいしゃニ たキーナフ                                                                                                    | windowS(肓)<br>→¬                                                                                                    | ナ町 WINdows(百)<br>オフ                                                                                                    |
| 人ツートンツ人ツハーにアツビノトカフーを衣示する<br>カノトルボートウム いったか (mathylaphana)                                                                                                    |                                                                                                    | <i>ハノ</i><br>+フ                                                                                                    |
| ┃ ┃ // トルハーとワイントワ枠線にアクセントカラーを付ける                                                                                                    | オノ                                                                                                    | オノ                                                                                                    |
|                                                                                                    |                                                                                                    |                                                                                                    |
| 現在のテーマ                                                                                                    |                                                                                                    |                                                                                                    |
| Windows (ライト)                                                                                                    |                                                                                                    | Windows(ライト)                                                                                                    |
| デスクトップアイコンの設定                                                                                                    |                                                                                                    |                                                                                                    |
| ■ コンピューター ■ ごみ箱                                                                                                    |                                                                                                    | □ コンピューター ■ ごみ箱                                                                                                    |
| □ ユーザーのファイル □ コントロールパネル                                                                                                    |                                                                                                    | 🗆 ユーザーのファイル 🛛 コントロールパネル                                                                                                    |
| □ ネットワーク                                                                                                    |                                                                                                    | □ ネットワーク                                                                                                    |
| ■ テーマによるデスクトップアイコンの変更を許可する                                                                                                    |                                                                                                    | ■ テーマによるデスクトップアイコンの変更を許可する                                                                                                    |
| ー・                                                                                                    |                                                                                                    |                                                                                                    |
| ロック画面を個人用に設定                                                                                                    | Windowsスポットライト                                                                                                    | Windowsスポットライト                                                                                                    |
| ロック画面の状態                                                                                                    | カレンダー                                                                                                    | カレンダー                                                                                                    |
| サインイン画面にロック画面の背景画像を表示する                                                                                                    | オン                                                                                                    | オン                                                                                                    |
| ツチキーボード                                                                                                    | ļ <del>.</del>                                                                                                    |                                                                                                    |
| 「キーボードのサイズ                                                                                                    | 100                                                                                                    | 100                                                                                                    |
|                                                                                                    |                                                                                                    | 100                                                                                                    |
| + 小 100 ~                                                                                                    |                                                                                                    |                                                                                                    |
|                                                                                                    |                                                                                                    |                                                                                                    |
|                                                                                                    | ,,,,                                                                                                    | ,](                                                                                                    |
|                                                                                                    |                                                                                                    |                                                                                                    |
|                                                                                                    |                                                                                                    | X                                                                                                    |
| していていていていていていていていていていていていていていていていていていてい                                                                                                    | オン                                                                                                    | オン                                                                                                    |
| るした<br>最近追加したアプリを表示する<br>よく使うアプリを表示する                                                                                                    | オンオン                                                                                                    | オンオフ                                                                                                    |
| 最近追加したアプリを表示する<br>よく使うアプリを表示する<br>最近開いた項目をスタート、ジャンプリスト、ファイルエクスプローラーに表示する                                                                                                    | オン<br>オン<br>オフ                                                                                                    | オン<br>オフ<br>オン                                                                                                    |
| まつてい<br>最近追加したアプリを表示する<br>よく使うアプリを表示する<br>最近開いた項目をスタート、ジャンプリスト、ファイルエクスプローラーに表示する<br>フォルダー(スタートメニューの電源ボタンアイコンの横に表示するフォルダー)                                                                                                    | オン<br>オン<br>オフ                                                                                                    | オンオフォン                                                                                                    |
| また<br>最近追加したアプリを表示する<br>よく使うアプリを表示する<br>最近開いた項目をスタート、ジャンプリスト、ファイルエクスプローラーに表示する<br>フォルダー(スタートメニューの電源ボタンアイコンの横に表示するフォルダー)<br>設定                                                                                                    | オン<br>オン<br>オフ<br>オフ                                                                                                    | オン<br>オフ<br>オン<br>オフ                                                                                                    |
| また<br>最近追加したアプリを表示する<br>よく使うアプリを表示する<br>最近開いた項目をスタート、ジャンプリスト、ファイルエクスプローラーに表示する<br>フォルダー(スタートメニューの電源ボタンアイコンの横に表示するフォルダー)<br>設定<br>エクスプローラー                                                                                                    | オン<br>オン<br>オフ<br>オフ<br>オフ<br>オフ                                                                                                    | オン<br>オフ<br>オン<br>オフ<br>オフ<br>オフ                                                                                                    |
| <ul> <li>フィレー</li> <li>最近追加したアプリを表示する</li> <li>よく使うアプリを表示する</li> <li>最近開いた項目をスタート、ジャンプリスト、ファイルエクスプローラーに表示する</li> <li>フォルダー(スタートメニューの電源ボタンアイコンの横に表示するフォルダー)</li> <li>設定</li> <li>エクスプローラー</li> <li>ドキュメント</li> </ul>                                                                                                    | オン<br>オン<br>オフ<br>オフ<br>オフ<br>オフ<br>オフ<br>オフ                                                                                                    | オン<br>オフ<br>オン<br>オフ<br>オフ<br>オフ<br>オフ                                                                                                    |
| File     最近追加したアプリを表示する     よく使うアプリを表示する     よく使うアプリを表示する     よく使うアプリを表示する     フォルダー(スタート、ジャンプリスト、ファイルエクスプローラーに表示する     フォルダー(スタートメニューの電源ボタンアイコンの横に表示するフォルダー)     設定     エクスプローラー     ドキュメント     ダウンロード                                                                                                    | オン<br>オン<br>オフ<br>オフ<br>オフ<br>オフ<br>オフ<br>オフ<br>オフ<br>オフ                                                                                                    | オン<br>オフ<br>オン<br>オフ<br>オフ<br>オフ<br>オフ<br>オフ                                                                                                    |
| <ul> <li>              まび追加したアプリを表示する             よく使うアプリを表示する          </li> <li>             最近開いた項目をスタート、ジャンプリスト、ファイルエクスプローラーに表示する         </li> <li>             フォルダー(スタートメニューの電源ボタンアイコンの横に表示するフォルダー)         </li> <li>             設定               エクスプローラー          </li> <li>             な方し、アクリンクレード         </li> <li>             ミュージック         </li> </ul>                                                                                                    | オン<br>オン<br>オフ<br>オフ<br>オフ<br>オフ<br>オフ<br>オフ<br>オフ<br>オフ<br>オフ                                                                                                    | オン<br>オフ<br>オン<br>オフ<br>オフ<br>オフ<br>オフ<br>オフ<br>オフ                                                                                                    |
| ステレー<br>最近追加したアプリを表示する<br>よく使うアプリを表示する<br>最近開いた項目をスタート、ジャンプリスト、ファイルエクスプローラーに表示する<br>フォルダー(スタートメニューの電源ボタンアイコンの横に表示するフォルダー)<br>設定<br>エクスプローラー<br>ドキュメント<br>ダウンロード<br>ミュージック<br>ピクチャ                                                                                                    | オン<br>オン<br>オフ<br>オフ<br>オフ<br>オフ<br>オフ<br>オフ<br>オフ<br>オフ<br>オフ<br>オフ<br>オフ                                                                                                    | オン<br>オフ<br>オン<br>オフ<br>オフ<br>オフ<br>オフ<br>オフ<br>オフ<br>オフ                                                                                                    |
| ステレー<br>最近追加したアプリを表示する<br>よく使うアプリを表示する<br>最近開いた項目をスタート、ジャンプリスト、ファイルエクスプローラーに表示する<br>フォルダー(スタートメニューの電源ボタンアイコンの横に表示するフォルダー)<br>設定<br>エクスプローラー<br>ドキュメント<br>ダウンロード<br>ミュージック<br>ピクチャ<br>ビデオ                                                                                                    | オン<br>オン<br>オフ<br>オフ<br>オフ<br>オフ<br>オフ<br>オフ<br>オフ<br>オフ<br>オフ<br>オフ<br>オフ<br>オフ                                                                                                    | オン<br>オフ<br>オン<br>オフ<br>オフ<br>オフ<br>オフ<br>オフ<br>オフ<br>オフ<br>オフ                                                                                                    |
| まび追加したアプリを表示する まく使うアプリを表示する まく使うアプリを表示する おい、グラーン したり、ジャンプリスト、ファイルエクスプローラーに表示する フォルダー(スタートメニューの電源ボタンアイコンの横に表示するフォルダー) お定 エクスプローラー ドキュメント ダウンロード ミュージック ピクチャ ビデオ ネットワーク                                                                                                    | オン<br>オン<br>オフ<br>オフ<br>オフ<br>オフ<br>オフ<br>オフ<br>オフ<br>オフ<br>オフ<br>オフ<br>オフ<br>オフ<br>オフ                                                                                                    | オン<br>オフ<br>オフ<br>オフ<br>オフ<br>オフ<br>オフ<br>オフ<br>オフ<br>オフ<br>オフ<br>オフ                                                                                                    |
| Rote in the initial and initial and initial | オン<br>オン<br>オフ<br>オフ<br>オフ<br>オフ<br>オフ<br>オフ<br>オフ<br>オフ<br>オフ<br>オフ<br>オフ<br>オフ<br>オフ                                                                                                    | オン<br>オフ<br>オフ<br>オフ<br>オフ<br>オフ<br>オフ<br>オフ<br>オフ<br>オフ<br>オフ<br>オフ                                                                                                    |
| 最近追加したアプリを表示する         最近開いた項目をスタート、ジャンプリスト、ファイルエクスプローラーに表示する         フォルダー(スタートメニューの電源ボタンアイコンの横に表示するフォルダー)         設定         エクスプローラー         ドキュメント         ダウンロード         ミュージック         ピクチャ         ビデオ         ネットワーク         個人用フォルダー                                                                                                    | オン         オン         オフ         オフ <td>オン<br/>オフ<br/>オフ<br/>オフ<br/>オフ<br/>オフ<br/>オフ<br/>オフ<br/>オフ<br/>オフ<br/>オフ<br/>オフ</td>                                                                                                    | オン<br>オフ<br>オフ<br>オフ<br>オフ<br>オフ<br>オフ<br>オフ<br>オフ<br>オフ<br>オフ<br>オフ                                                                                                    |
| まび追加したアプリを表示する<br>最近追加したアプリを表示する<br>よく使うアプリを表示する<br>最近開いた項目をスタート、ジャンプリスト、ファイルエクスプローラーに表示する<br>フォルダー(スタートメニューの電源ボタンアイコンの横に表示するフォルダー)<br>設定<br>エクスプローラー<br>ドキュメント<br>ダウンロード<br>ミュージック<br>ピクチャ<br>ビデオ<br>ネットワーク<br>個人用フォルダー<br>タフクバー<br>タフクバー                                                                                                    | オン         オン         オフ         オフ <td>オン<br/>オフ<br/>オフ<br/>オフ<br/>オフ<br/>オフ<br/>オフ<br/>オフ<br/>オフ<br/>オフ<br/>オフ<br/>オフ<br/>オフ</td>                                                                                                    | オン<br>オフ<br>オフ<br>オフ<br>オフ<br>オフ<br>オフ<br>オフ<br>オフ<br>オフ<br>オフ<br>オフ<br>オフ                                                                                                    |
| まび追加したアプリを表示する<br>最近追加したアプリを表示する<br>よく使うアプリを表示する<br>最近開いた項目をスタート、ジャンプリスト、ファイルエクスプローラーに表示する<br>フォルダー(スタートメニューの電源ボタンアイコンの横に表示するフォルダー)<br>設定<br>エクスプローラー<br>ドキュメント<br>ダウンロード<br>ミュージック<br>ピクチャ<br>ビデオ<br>ネットワーク<br>個人用フォルダー<br>タスクバー項目(バーに表示されるボタン)<br>協会                                                                                                    | x       x       x       x       x       x       x       x       x       x       x       x       x       x       x       x       x       x       x       x       x       x       x       x       x       x       x       x       x       x       x                                                                                                          | オン<br>オフ<br>オフ<br>オフ<br>オフ<br>オフ<br>オフ<br>オフ<br>オフ<br>オフ<br>オフ<br>オフ<br>オフ                                                                                                    |
| 最近追加したアプリを表示する         最近開いた項目をスタート、ジャンプリスト、ファイルエクスプローラーに表示する         フォルダー (スタートメニューの電源ボタンアイコンの横に表示するフォルダー)         設定         エクスプローラー         ドキュメント         ダウンロード         ミュージック         ビクチャ         ビデオ         ネットワーク         個人用フォルダー         マスクバー         タスクバー項目 (バーに表示されるボタン)         検索         クスクビー                                                                                                    | x         x                                                                                                    | オン<br>オフ<br>オフ<br>オフ<br>オフ<br>オフ<br>オフ<br>オフ<br>オフ<br>オフ<br>オフ<br>オフ<br>オフ<br>オフ                                                                                                    |
| 最近追加したアプリを表示する         最近開いた項目をスタート、ジャンプリスト、ファイルエクスプローラーに表示する         フォルダー (スタートメニューの電源ボタンアイコンの横に表示するフォルダー)         設定         エクスプローラー         ドキュメント         ダウンロード         ミュージック         ピクチャ         ビデオ         ネットワーク         個人用フォルダー         マスクバー         タスクバー項目 (バーに表示されるボタン)         検索         タスクビュー                                                                                                    | x>         x>         x> <tr td=""> <tr td=""></tr></tr>                                                                                                    | <ul> <li>オン</li> <li>オフ</li> <li>オフ</li> <li>オフ</li> <li>オフ</li> <li>オフ</li> <li>オフ</li> <li>オフ</li> <li>オフ</li> <li>オフ</li> <li>オフ</li> <li>オン</li> <li>オン</li> <li>オン</li> </ul>                                                                                                    |
|                                                                                                    |                                                                                                    |                                                                                                    |
|                                                                                                    |                                                                                                    |                                                                                                    |
| 最近追加したアプリを表示する         最近開いた項目をスタート、ジャンプリスト、ファイルエクスプローラーに表示する         フォルダー(スタートメニューの電源ボタンアイコンの横に表示するフォルダー)         設定         エクスプローラー         ドキュメント         ダウンロード         ミュージック         ピクチャ         ビデオ         ネットワーク         個人用フォルダー         マスクバー         タスクバー項目 (バーに表示されるボタン)         検索         タスクビュー         ウィジェット                                                                                                    | x         x         x <td><ul> <li>オン</li> <li>オフ</li> <li>オフ</li> <li>オフ</li> <li>オフ</li> <li>オフ</li> <li>オフ</li> <li>オフ</li> <li>オフ</li> <li>オフ</li> <li>オン</li> <li>オン</li> <li>オン</li> <li>オン</li> <li>オン</li> </ul></td>                                                                                                    | <ul> <li>オン</li> <li>オフ</li> <li>オフ</li> <li>オフ</li> <li>オフ</li> <li>オフ</li> <li>オフ</li> <li>オフ</li> <li>オフ</li> <li>オフ</li> <li>オン</li> <li>オン</li> <li>オン</li> <li>オン</li> <li>オン</li> </ul>                                                                                                    |
| 最近追加したアプリを表示する         最近開いた項目をスタート、ジャンプリスト、ファイルエクスプローラーに表示する         フォルダー(スタートメニューの電源ボタンアイコンの横に表示するフォルダー)         設定         エクスプローラー         ドキュメント         ダウンロード         ミュージック         ピクチャ         ビデオ         ネットワーク         個人用フォルダー         タスクバー         タスクバー         クスクバー         レード         ダフンロード         ミュージック         ビクチャ         ビデオ         ネットワーク         個人用フォルダー         マスクバー         タスクバュー         ウィジェット         チャット         レート         レート         レート         レート         マスクバー         タスクバュー         ウィジェット         チャット         レート         レート         レート         レート         レート         レート         レート         レート         レート         レート         レー         レー         レー         レー         レー         レー <td>x         x         x       <td><ul> <li>ホン</li> <li>ホフ</li> <li>ホフ</li> <li>ホフ</li> <li>ホフ</li> <li>ホン</li> <li>ホン</li> <li>ホン</li> <li>ホン</li> <li>ホン</li> <li>ホン</li> <li>ホン</li> </ul></td></td>                                                                                                    | x         x         x <td><ul> <li>ホン</li> <li>ホフ</li> <li>ホフ</li> <li>ホフ</li> <li>ホフ</li> <li>ホン</li> <li>ホン</li> <li>ホン</li> <li>ホン</li> <li>ホン</li> <li>ホン</li> <li>ホン</li> </ul></td>                                                                                                    | <ul> <li>ホン</li> <li>ホフ</li> <li>ホフ</li> <li>ホフ</li> <li>ホフ</li> <li>ホン</li> <li>ホン</li> <li>ホン</li> <li>ホン</li> <li>ホン</li> <li>ホン</li> <li>ホン</li> </ul>                                                                                                    |
| 最近追加したアプリを表示する         最近聞いた項目をスタート、ジャンプリスト、ファイルエクスプローラーに表示する         フォルダー (スタートメニューの電源ボタンアイコンの横に表示するフォルダー)         設定         エクスプローラー         ドキュメント         ダウンロード         ミュージック         ピクチャ         ビデオ         ネットワーク         個人用フォルダー         クスクバー         タスクバーのヨーナーアイコン                                                                                                    | オン         オン         オフ         オフ <td><ul> <li>ホン</li> <li>ホフ</li> <li>ホフ</li> <li>ホフ</li> <li>ホフ</li> <li>ホフ</li> <li>ホフ</li> <li>ホン</li> <li>ホン</li></ul></td>               | <ul> <li>ホン</li> <li>ホフ</li> <li>ホフ</li> <li>ホフ</li> <li>ホフ</li> <li>ホフ</li> <li>ホフ</li> <li>ホン</li> <li>ホン</li></ul> |
| 最近追加したアプリを表示する         最近開した項目をスタート、ジャンプリスト、ファイルエクスプローラーに表示する         最近開した項目をスタート、ジャンプリスト、ファイルエクスプローラーに表示する         フォルダー(スタートメニューの電源ボタンアイコンの横に表示するフォルダー)         設定         エクスプローラー         ドキュメント         ダウンロード         ミュージック         ピクチャ         ビデオ         ネットワーク         個人用フォルダー         マクバー項目 (バーに表示されるボタン)         検索         タスクビュー         ウィジェット         チャット         ダスクバーのコーナーアイコン         [ペン] メニュー                                                                                                    | x>         x>         x>      x>                                                                                                    | <ul> <li>ホン</li> <li>ホフ</li> <li>ホフ</li> <li>ホフ</li> <li>ホフ</li> <li>ホフ</li> <li>ホフ</li> <li>ホン</li> <li>ホン</li> <li></li></ul>                                                                                                    |
| 最近追加したアプリを表示する         最近開した項目をスタート、ジャンプリスト、ファイルエクスプローラーに表示する         フォルダー(スタートメニューの電源ボタンアイコンの横に表示するフォルダー)         設定         エクスプローラー         ドキュメント         ダウンロード         ミュージック         ピクチャ         ビデオ         ネットワーク         個人用フォルダー         マスクバー         タスクバー項目 (バーに表示されるボタン)         検索         タスクビュー         ウィジェット         チャット         ダフバーのコーナーアイコン         [ペン] メニュー         タッチキーボード                                                                                                    | x>         x>         x>      x>                                                                                                    | <ul> <li>ホン</li> <li>ホフ</li> <li>ホフ</li> <li>ホフ</li> <li>ホフ</li> <li>ホフ</li> <li>ホン</li> <li>ホン</li> <li></li></ul>                                                                                                    |
| 最近追加したアプリを表示する         よく使うアプリを表示する         最近開いた項目をスタート、ジャンプリスト、ファイルエクスプローラーに表示する         フォルダー(スタートメニューの電源ボタンアイコンの横に表示するフォルダー)         設定         エクスプローラー         ドキュメント         ダウンロード         ミュージック         ピクチャ         ビデオ         ネットワーク         個人用フォルダー         マスクバー         タスクノビュー         ウィジェット         チャット         ダスクビュー         ウスクバーのコーナーアイコン         [ペン] メニュー         タッチキーボード         仮想タッチパッド                                                                                                    | x>         x>         x17         x17                                                                                                    | <ul> <li>ホンカフ</li> <li>カフカフカフカフカフカフカフカフ</li> <li>ホントントン</li> <li>カフカフカフカフカフ</li> </ul>                                                                                                    |
| 最近追加したアプリを表示する         よく使うアプリを表示する         最近開いた項目をスタート、ジャンプリスト、ファイルエクスプローラーに表示する         フォルダー (スタートメニューの電源ボタンアイコンの横に表示するフォルダー)         設定         エクスプローラー         ドキュメント         ダウンロード         ミュージック         ピクチャ         ビデオ         ネットワーク         個人用フォルダー         マスクバー         タスクブニー         ウィンジェット         チャット         ダウノビー         泉東         タスクバー項目 (バーに表示されるボタン)         検索         タスクビュー         ウィジェット         チャット         タスクバーのコーナーアイコン         [ペン] メニュー         タッチャーボード         仮想タッチパッド         タスクバーコーナーのオーバーフロー                                                                                                    | x>         x>                                                                                                    | <ul> <li>ホン カフ</li> <li>カフ カフ カフ カフ カフ カフ カフ カフ カフ カフ カフ</li> <li>カン トン トン トン</li> <li>カフ カフ カフ カフ カフ カフ カフ カフ カフ カフ カフ</li> </ul>                                                                                                    |
|                                                                                                    | x>         x>         x>         x17         x17 <tr td=""></tr>                                                                                                    | <ul> <li>ホンカン</li> <li>カフカフカフカフカフカフカフカフカフカフカフカフカフカフカフカフカフカフカフ</li></ul>                                                                                                    |
|                                                                                                    |                                                                                                    |                                                                                                    |
|                                                                                                    | x>         x>         x>         x17         x17 <tr td=""></tr>                                                                                                    | <ul> <li>ホンカン</li> <li>カフカフカフカフカフカフカフカフカフカフカフカフカフカフカフカフカフカフカフ</li></ul>                                                                                                    |
|                                                                                                    |                                                                                                    |                                                                                                    |
|                                                                                                    | オン         オン         オフ         オフ <td><ul> <li>ホン</li> <li>ホフ</li> <li>ホフ</li> <li>ホフ</li> <li>ホフ</li> <li>ホフ</li> <li>ホフ</li> <li>ホフ</li> <li>ホフ</li> <li>ホフ</li> <li>ホン</li> <li>ホン</li></ul></td>               | <ul> <li>ホン</li> <li>ホフ</li> <li>ホフ</li> <li>ホフ</li> <li>ホフ</li> <li>ホフ</li> <li>ホフ</li> <li>ホフ</li> <li>ホフ</li> <li>ホフ</li> <li>ホン</li> <li>ホン</li></ul> |
|                                                                                                    | オン         オン         オフ         オフ <td><ul> <li>オン</li> <li>オフ</li> <li>オフ</li> <li>オフ</li> <li>オフ</li> <li>オフ</li> <li>オフ</li> <li>オフ</li> <li>オフ</li> <li>オフ</li> <li>オフ</li> <li>オフ</li> <li>オフ</li> <li>オフ</li> <li>オフ</li> <li>オフ</li> <li>オフ</li> <li>ホン</li> <li>ホン</li></ul></td>               | <ul> <li>オン</li> <li>オフ</li> <li>オフ</li> <li>オフ</li> <li>オフ</li> <li>オフ</li> <li>オフ</li> <li>オフ</li> <li>オフ</li> <li>オフ</li> <li>オフ</li> <li>オフ</li> <li>オフ</li> <li>オフ</li> <li>オフ</li> <li>オフ</li> <li>オフ</li> <li>ホン</li> <li>ホン</li></ul> |
| 最近追加したアプリを表示する         よく使うアプリを表示する         最近開いた項目をスタート、ジャンプリスト、ファイルエクスプローラーに表示する         フォルダー(スタートメニューの電源ボタンアイコンの横に表示するフォルダー)         設定         エクスプローラー         ドキュメント         ダウンロード         ミュージック         ビクチャ         ビデオ         ネットワーク         個人用フォルダー         スクバー         タスクバー         タスクバー         タスクバー         タスクバー         タスクバー         タスクバー         タスクバー         タスクバー         タスクバー         タスクバー         タスクバー         タスクバー         タスクバーのコーナーアイコン         [ペン] メニュー         タッチキーボード         仮想タッチパッド         タスクバーのオーバーフロー         デフォルトのまま         タスクバーの副館         タスクバーの副館         タスクバー         タスクバー         タスクバー         タスクバーの副館         タスクバー         タスクバー         タスクバー         タスクバー         タスクバー         タスクバー         タスクバー         ド         タスクバー         タスクバー                                                                                                    | オン         オン         オフ         オフ <td><ul> <li>オン</li> <li>オフ</li> <li>オフ</li> <li>オン</li> <li>オン</li></ul></td>               | <ul> <li>オン</li> <li>オフ</li> <li>オフ</li> <li>オン</li> <li>オン</li></ul> |
| 最近追加したアプリを表示する         最近開いた項目をスタート、ジャンプリスト、ファイルエクスプローラーに表示する         フォルダー(スタートメニューの電源ボタンアイコンの横に表示するフォルダー)         設定         エクスプローラー         ドキュメント         ダウンロード         ミュージック         ビクチャ         ビデオ         ネットワーク         個人用フォルダー         マンパー         タスクバー項目 (バーに表示されるボタン)         検索         タスクバュー         ウィジェット         チャットワーク         個人用フォルダー         マンパー         タスクパー項目 (バーに表示されるボタン)         検索         タスクパー         タスクパー         タスクパー         ダスクパー         タスクパー         「ペン] メニュー         タッチキーボード         仮想のシチバッド         タスパー         タスパー         ダスパー         タスパー         タスパー         ダスパー         ダスパー         タスパー         タスパー         タスパー         タスパー         タスパー         タスパー         タスパー         タスパー         タスパー         タスパー         タスパー                                                                                                    | オン         オン         オフ         オフ <td>オン<br/>オフ<br/>オフ<br/>オフ<br/>オフ<br/>オフ<br/>オフ<br/>オフ<br/>オフ<br/>オフ<br/>オフ<br/>オフ<br/>オフ<br/>オフ</td>                                                                                                    | オン<br>オフ<br>オフ<br>オフ<br>オフ<br>オフ<br>オフ<br>オフ<br>オフ<br>オフ<br>オフ<br>オフ<br>オフ<br>オフ                                                                                                    |
| 最近追加したアプリを表示する         最近開いた項目をスタート、ジャンプリスト、ファイルエクスプローラーに表示する         フォルダー(スタートメニューの電源ボタンアイコンの横に表示するフォルダー)         設定         エクスプローラー         ドキュメント         ダウンロード         ミュージック         ビクチャ         ビデオ         ネットワーク         個人用フォルダー         マスクバー項目 (バーに表示されるボタン)         検索         タスクバュー目         ウイジェット         ウイジェット         チャトワーク         個人用フォルダー         マスクバー         タスクパー項目 (バーに表示されるボタン)         検索         タスクパーコート         デジェット         タスクパーコーナーアイコン         [ペン] メニュー         タッチャボード         仮想タッチバッド         タスクバーコーナーのオーバーフロー         デフォルトのまま         タスクバーの配置         タスクバーを自動的に隠す         タスクバーを自動的に隠す         タスクバーを自動的に隠す         タスクバーを見動的に思す         タスクバーを目動的に思す                                                                                                    | オン         オン         オフ         オフ <td< td=""><td>オン<br/>オフ<br/>オフ<br/>オフ<br/>オフ<br/>オフ<br/>オフ<br/>オフ<br/>オフ<br/>オフ<br/>オフ<br/>オフ<br/>オフ<br/>オフ</td></td<>                                                                                                    | オン<br>オフ<br>オフ<br>オフ<br>オフ<br>オフ<br>オフ<br>オフ<br>オフ<br>オフ<br>オフ<br>オフ<br>オフ<br>オフ                                                                                                    |
| マンパーのコーナーアイコン         「ペンパーの配置         マスクバーの配置         マスクバーの配置         マスクバーの配置         マスクバーの配置         マスクバーの配置         マスクバーの配置         マスクバーコークー         ドキュメント         ダウンロード         ミュージック         ビクチャ         ビデオ         ネットワーク         個人用フォルダー         マスクバー項目 (バーに表示されるボタン)         検索         タスクビュー         ウィジェット         チャットワーク         個人用フォルダー         マスクバー項目 (バーに表示されるボタン)         検索         タスクビュー         ウィジェット         チャットワーク         「ペンク・クーク         個人用フォルダー         マスク・クーク         「個人用フォルダー         マスク・クーク         「クスク・クーク         「クスク・クーク         「クスク・クーク         「クスク・クーク         「ペンク・・         「ペンク・・         「ペンク・         「ペンク・         ダスク・         「クスク・         「クスク・         「クスク・         「クスク・         「クスク・         「クスク・         「クスク・                                                                                                    | オン         オン         オフ         オフ <td><ul> <li>オン</li> <li>オフ</li> <li>オフ</li> <li>オフ</li> <li>オフ</li> <li>オフ</li> <li>オフ</li> <li>オフ</li> <li>オフ</li> <li>オフ</li> <li>オフ</li> <li>オン</li> <li>オン</li> <li>オン</li> <li>オフ</li> <li>オフ</li> <li>オフ</li> <li>オフ</li> <li>オフ</li> <li>オフ</li> <li>オフ</li> <li>オフ</li> <li>オフ</li> <li>オフ</li> <li>オフ</li> <li>オフ</li> <li>オフ</li> <li>オフ</li> <li>オフ</li> <li>オフ</li> <li>オフ</li> <li>オフ</li> <li>オフ</li> <li>オフ</li> <li>オフ</li> <li>オン</li> <li>オフ</li> <li>オフ</li> <li>オン</li> <li>オン</li></ul></td>               | <ul> <li>オン</li> <li>オフ</li> <li>オフ</li> <li>オフ</li> <li>オフ</li> <li>オフ</li> <li>オフ</li> <li>オフ</li> <li>オフ</li> <li>オフ</li> <li>オフ</li> <li>オン</li> <li>オン</li> <li>オン</li> <li>オフ</li> <li>オフ</li> <li>オフ</li> <li>オフ</li> <li>オフ</li> <li>オフ</li> <li>オフ</li> <li>オフ</li> <li>オフ</li> <li>オフ</li> <li>オフ</li> <li>オフ</li> <li>オフ</li> <li>オフ</li> <li>オフ</li> <li>オフ</li> <li>オフ</li> <li>オフ</li> <li>オフ</li> <li>オフ</li> <li>オフ</li> <li>オン</li> <li>オフ</li> <li>オフ</li> <li>オン</li> <li>オン</li></ul> |
| 最近協加したアブリを表示する         よく使うアブリを表示する         最近開いた項目をスタート、ジャンプリスト、ファイルエクスプローラーに表示する         フォルダー (スタートメニューの電源ボタンアイコンの横に表示するフォルダー)         設定         エクスプローラー         ドキュメント         ダウンロード         ミュージック         ビクチャ         ビデオ         ネットワーク         個人用フォルダー         マクバー         タスクバー項目 (パーに表示されるボタン)         検索         タスクビュー         ウイジェット         チャットワーク         個人用フォルダー         マクバー         タスクパー         タスクパー         タスクパー         タスクパー         ダスクパー         ダスクパー         ダスクパー         ダスクパー         ダスクパー         ダスクパー         ジェー         ダスクパー         ジェー         ダスクパー         ジェー         ダスクパー         ジェー         ジェー         ジェー         タスクパー         ダスクパー         マスクパー         ジェー         ジェー         ジェー         ジェー         ジェー         ジェー                                                                                                    | オン         オン         オフ         オフ <td>オン<br/>オフ<br/>オフ<br/>オフ<br/>オフ<br/>オフ<br/>オフ<br/>オフ<br/>オフ<br/>オフ<br/>オフ<br/>オフ<br/>オフ<br/>オフ</td>                                                                                                    | オン<br>オフ<br>オフ<br>オフ<br>オフ<br>オフ<br>オフ<br>オフ<br>オフ<br>オフ<br>オフ<br>オフ<br>オフ<br>オフ                                                                                                    |
| 最近追加したアプリを表示する         よく使うアプリを表示する         最近開いた項目をスタート、ジャンプリスト、ファイルエクスプローラーに表示する         フォルダー(スタートメニューの電源ボタンアイコンの横に表示するフォルダー)         設定         エクスプローラー         ドキュメント         ダウンロード         ミュージック         ビクチャ         ビデオ         ネットワーク         個人用フォルダー         パンパー         タスクバー項目 (パーに表示されるボタン)         検索         タスクビュー         ウィジェット         タスクパー項目 (パーに表示されるボタン)         検索         タスクパニー         クインジェット         タスクパー         ダスクパー         タスクパーのコーナーアイコン         [ペシ] メニュー         タッチキーボード         仮想タッチバッド         タスパーのコーナーのオーバーフロー         デフォルトのまま         タスパーの動作         タスパーを自動的に隠す         タスパーをすべてのディスプレイを使用する場合にタスパーアブルを表示する場所         タスパーンやらオ・ンドウを共有する         アスリット                                                                                                    | オン         オン         オフ         オフ <td><ul> <li>オン</li> <li>オフ</li> <li>オフ</li> <li>オフ</li> <li>オフ</li> <li>オフ</li> <li>オフ</li> <li>オフ</li> <li>オフ</li> <li>オフ</li> <li>オフ</li> <li>オフ</li> <li>オン</li> <li>オン</li> <li>オン</li> <li>オフ</li> <li>オフ</li> <li>オフ</li> <li>オフ</li> <li>オフ</li> <li>オフ</li> <li>オフ</li> <li>オフ</li> <li>オフ</li> <li>オフ</li> <li>オフ</li> <li>オフ</li> <li>オフ</li> <li>オン</li> <li>オフ</li> <li>オン</li> <li>オン</li></ul></td>               | <ul> <li>オン</li> <li>オフ</li> <li>オフ</li> <li>オフ</li> <li>オフ</li> <li>オフ</li> <li>オフ</li> <li>オフ</li> <li>オフ</li> <li>オフ</li> <li>オフ</li> <li>オフ</li> <li>オン</li> <li>オン</li> <li>オン</li> <li>オフ</li> <li>オフ</li> <li>オフ</li> <li>オフ</li> <li>オフ</li> <li>オフ</li> <li>オフ</li> <li>オフ</li> <li>オフ</li> <li>オフ</li> <li>オフ</li> <li>オフ</li> <li>オフ</li> <li>オン</li> <li>オフ</li> <li>オン</li> <li>オン</li></ul> |
| 最近追加したアプリを表示する         最近追加したアプリを表示する         最近開した理力を表示する         最近開した理力の電源ボタンアイコンの横に表示するフォルダー)         設定         エクスプローラー         ドキュメント         ダウンロード         ミュージック         ビクチャ         ビデオ         ネットワーク         個人用フォルダー         アノバー項目 (バーに表示されるボタン)         検索         タスクバー         ウイジェー         ウイジョ         ジャトワーク         個人用フォルダー         アノバー項目 (バーに表示されるボタン)         検索         タスクビュー         ウィジビュー         ウイジビュー         ウイジー         ダスクバーのコーナーアイコン         [ペン] メニュー         タッチャボード         仮想タッチバッド         タスクバーのコーナーアイコン         [ペン] メニュー         タッチャボード         仮想タッチバッド         タスクバーの配着         タスクバーの配着         タスクバーの配着         タスクバーの配着         タスクバーの配着         タスクバーの配着         タスクバーの配着         タスクバーの配着         タスクバーの配着         タスクバーの配着         タスクバーの配着         タスクバーの配着         タスクバーの配着                                                                                                    | オン         オン         オフ         オフ         オン         オン         オン         オン         オン         オン         オン      オン <tr< td=""><td><ul> <li>オン</li> <li>オフ</li> <li>オフ</li> <li>オン</li> <li>オン</li></ul></td></tr<> | <ul> <li>オン</li> <li>オフ</li> <li>オフ</li> <li>オン</li> <li>オン</li></ul> |
| 最近追加したアブリを表示する         最近追加したアブリを表示する         最近開いた項目をスタート、ジャンプリスト、ファイルエクスプローラーに表示する         フォルダー (スタートメニューの電源ボタンアイコンの横に表示するフォルダー)         設定         エクスプローラー         ドキュメント         ダウンロード         ミュージック         ビクチャ         ビデオ         ネットワーク         個人用フォルダー         9スクパー項目 (パーに表示されるボタン)         検索         タスクパニー         タスクパニー         タスクパニー         タスクパーのコーナーアイコン         [ペン] メニュー         タッチューボード         仮想タッチバッル         チャット         タスクパーのコーナーアイコン         [ペン] メニュー         タッチャーボード         仮想タッチバッドの         タスクパーローナーのオーバーフロー         デフォルトのまま         タスクパーの配置         タスクパーの動作         タスクパーを自動的に隠す         タスクパーをすべてのディスプレイに表示する         複数のディスプレイを使用する場合にタスクパーアプリを表示する場所         タスクパーからカッンドウを共有する         デスクトップを表示するには、タスクパーの隅を選択します                                                                                                    | オン         オン         オフ         オフ         オン         オン         オン         オン         オン         オン         オン   オン <t< td=""><td><ul> <li>オン</li> <li>オフ</li> <li>オフ</li> <li>オン</li> <li>オン</li></ul></td></t<>      | <ul> <li>オン</li> <li>オフ</li> <li>オフ</li> <li>オン</li> <li>オン</li></ul> |
| 最近追加したアプリを表示する           最近追加したアプリを表示する           最近開いた項目をスタート、ジャンプリスト、ファイルエクスプローラーに表示する           フォルダー(スタートメニューの電源ボタンアイコンの横に表示するフォルダー)           設定           エクスプローラー           ドキュメント           ダウンロード           ミュージック           ビグチャ           ビデオ           ネットワーク           個人用フォルダー           マスクバー項目 (パーに表示されるボタン)           検索           タスクパー項目 (パーに表示されるボタン)           検索           タスクパー項目 (パーに表示されるボタン)           検索           タスクパーのコーナーアイコン           「ペン] メニュー           タッチキーボード           仮想タッチバッド           タスクパーコーナーのオーバーフロー           デフォルトのまま           タスクパーを自動的に隠す           タスクパーを自動的に隠す           タスクパーを自動的に隠す           タスクパーシドウを共有する           デスルトのまま           プレート           デフォルトのまま           ディートの方           「アフォルトのまま           ディートの方           タスクパーの一を表示するには、タスクパーの隅を選択します                                                                                                    | オン         オン         オフ         オフ         オン         オン         オン         オン         オン         オン         オン         オン         オン   オン <t< td=""><td><ul> <li>オン</li> <li>オフ</li> <li>オフ</li> <li>ホン</li> <li>オフ</li> <li>オフ</li> <li>ホン</li> <li>オン</li> <li>オン</li></ul></td></t<>      | <ul> <li>オン</li> <li>オフ</li> <li>オフ</li> <li>ホン</li> <li>オフ</li> <li>オフ</li> <li>ホン</li> <li>オン</li> <li>オン</li></ul> |

レーアウトしている場合は、オフのままで良い

| ファミリ      | オフ |  |
|-----------|----|--|
| 創造性       | オフ |  |
| 学校        | オフ |  |
| エンターテイメント | オフ |  |
| 会社        | オフ |  |

アプリ

アカウント

時刻と言語

デフォルトのまま

日付と時刻

言語と地域 言語

地域

入力

音声認識

タイムゾーン

時刻を自動的に設定する

タイムゾーンを自動的に設定する

Windowsの表示言語

国または地域

地域設定

多言語のヒント

入力インサイト

キーボードの詳細設定

既定の入力方式の上書き

入力方式の切り替え

タスクバーに追加のカレンダーを表示します

物理キーボードでの入力時に入力候補を表示する

言語リストを使用します(推奨)

□ アプリウィンドウごとに異なる入力方式を設定する

□ 使用可能な場合にデスクトップ言語バーを使用する

| オフ |  |
|----|--|
| オフ |  |
|    |  |
|    |  |

オフ オフ オフ

| アプリを入手する場所     場所を選ばない     場所を       デバイス間の共有     自分のデバイスのみ     自分の       その他の設定     マカリウクライン     日分の | を選ばない<br>Dデバイスのみ |
|----------------------------------------------------------------------------------------------------|------------------|
| デバイス間の共有     自分のデバイスのみ     自分の       その他の設定     コープリーウィニュー・リーフェー                                      | Dデバイスのみ          |
| その他の設定                                                                                                |                  |
|                                                                                                    |                  |
| アノリ美行エイリアス                                                                                            |                  |
| デフォルトのまま                                                                                              |                  |
| アプリをアーカイブする オフ オン                                                                                     |                  |
| 既定のアプリ                                                                                                |                  |
| Adobe Acrobat Reader DC                                                                               |                  |
| .pdf Micro                                                                                            | osoft Edge       |
| Microsoft Edge                                                                                        |                  |
| Microsoft Edge を既定ブラウザーにする 既定値 既定                                                                     | 直                |
| オフラインマップ                                                                                              |                  |
| デフォルトのまま                                                                                              |                  |
| オプション機能                                                                                               |                  |
| デフォルトのまま                                                                                              |                  |
| Webサイト用のアプリ                                                                                           |                  |
| デフォルトのまま                                                                                              |                  |
| ビデオの再生                                                                                                |                  |
| デフォルトのまま                                                                                              |                  |
| スタートアップ                                                                                               |                  |
| Cortana オフ オフ オフ                                                                                      |                  |
| Microsoft Edge オン オン                                                                                  |                  |
| Microsoft OneDriveオフオン                                                                                |                  |
| Microsoft Teamsオンオン                                                                                   |                  |
| Windows Security notification iconオンオン                                                                |                  |
| ターミナル オフ オフ オフ                                                                                        |                  |

オン ※ドメインに参加時点でグレーアウト(本学のNTPサーバと同期)する

UTC + 09:00

オン

オフ

UTC + 09:00

表示しない

日本語

日本

オフ

オフ

オン

おすすめ

オフ 表示しない

日本語

日本

おすすめ

オフ オフ オン

言語リストを使用します(推奨)

□ アプリウィンドウごとに異なる入力方式を設定する

□ 使用可能な場合にデスクトップ言語バーを使用する

| ĺ | 音声認識の言語                   | 日本語             |
|---|---------------------------|-----------------|
|   | □ この言語のネイティブでないアクセントを認識する |                 |
|   | 音声                        | Microsoft Ayumi |
|   | 音声のスピード                   | 10              |
|   | インストールされている音声パッケージ        | 日本語             |

| Xbox Game Bar                       |                                          |
|-------------------------------------|------------------------------------------|
| コントローラーのこのボタンを使用して Xbox Game Bar を閉 | むしん おんしん おんしん おんしん おんしん おんしん おんしん おんしん お |
| キャプチャ                               |                                          |
| キャプチャの場所                            | デフォルト                                    |
| 録画の環境設定                             | •                                        |
| 発生したことを記録                           | オフ                                       |
| 最長録画時間                              | 2時間                                      |
| ゲームを録画するときにオーディオをキャプチャ              | オン                                       |
| ビデオのフレームレート                         | 30 fps(推奨)                               |
| ビデオ品質                               | 標準                                       |
| ゲームの記録時にマウスカーソルをキャプチャする             | オン                                       |
| ゲームモード                              | ŀ                                        |
| ゲームモード                              | オン                                       |

日本語

□ この言語のネイティブでないアクセントを認識する

Microsoft Ayumi

10 日本語

オン

オフ 2 時間 オン

標準 オン

オン

30 fps (推奨)

C:¥Users¥%username%¥Videos¥Captures

| zシビリ                                     | <del>7</del> 1                                                          |                                              | 1 |                            |
|------------------------------------------|-------------------------------------------------------------------------|----------------------------------------------|---|----------------------------|
| テキス                                      | トのサイズ                                                                   | 100%                                         |   | 100%                       |
| <br>視覚効                                  | +ストのリイス<br>h果                                                           | 100%                                         |   | 100%                       |
| ג <u>ו</u>                               | クロールバーを常に表示する                                                           | オン                                           |   | オフ                         |
| 透                                        | 明効果                                                                     | オン                                           |   | オン                         |
| <u>ד</u>                                 | こメーション効果                                                                | オン                                           |   | オン                         |
| <u>ר</u> ע'<br>לגלי                      | の時间が推過したり通知を収集する<br>ポインターとタッチ                                           | 1549                                         |   | ע⁄۲                        |
| <u>र</u>                                 | ウスポインターのスタイル                                                            | 白                                            |   | 白                          |
| サ                                        | イズ                                                                      | 1                                            |   | 1                          |
| 夕                                        | ッチインジケーター                                                               | オン                                           |   |                            |
|                                          | 〕 円の色を濃くして大きくする                                                         |                                              |   | ]円の色を濃くして大きくする             |
|                                          | ・カーフル<br>キストカーソル インジケーター                                                | 77                                           |   | オフ                         |
| ザ                                        | 1 <i>X</i>                                                              | 3                                            |   | 3                          |
| お                                        | すすめの色                                                                   | 紫                                            |   | 紫                          |
| テ                                        | キストカーソルの太さ                                                              | 1                                            |   | 1                          |
| 、大野                                      | 1. (1) (1) (1) (1) (1) (1) (1) (1) (1) (1)                              | 7                                            |   | <del>オ</del> フ             |
| ズ                                        | ームレベル                                                                   | 200%                                         |   | 200%                       |
| ズ                                        | ームレベルの増分                                                                | 100%(既定値)                                    |   | 100%(既定值)                  |
| ビ                                        | 1-                                                                      | 全画面表示                                        |   | 全画面表示                      |
| デ                                        |                                                                         | L                                            |   |                            |
|                                          | 色を反転する                                                                  | オフ<br>オン                                     |   | オフ<br>+>                   |
| 蒜                                        | 四1131177 キヘトシルがで月りりにする<br>み取り                                           |                                              |   | 71 Z                       |
| <b>1</b> 70                              | ショートカットを読み取り中                                                           | Ctrl + Alt                                   |   | Ctrl + Alt                 |
| 5_7                                      | ·<br>////////////////////////////////////                               | ·                                            |   |                            |
| <u>ל</u>                                 |                                                                         | <i>オ</i> フ                                   |   | オフ<br>                     |
| <u></u>                                  | フーフィルターのキーボードショートカット<br>ティトニーフ                                          | オフ                                           |   | オフ                         |
|                                          | バトナーマ<br>ントラストテーマ                                                       | 7                                            |   | <del>オ</del> フ             |
| <u>ー</u> ー<br>レー <sup>/</sup>            | 9–                                                                      | ~~~                                          |   | 212                        |
| ナ                                        | レーターを使用する                                                               |                                              |   |                            |
|                                          | ナレーター                                                                   | オフ                                           |   | オフ                         |
| 以                                        | 降の項目はデフォルトのまま                                                           |                                              |   |                            |
|                                          | (オ                                                                      | +7                                           |   | 77                         |
|                                          | ーディオ通知中に画面を点滅させる                                                        | ネッシー 常にオフ                                    |   | 常にオフ                       |
| 幕                                        |                                                                         |                                              |   |                            |
| 字                                        | 幕のスタイル                                                                  | 黒の上に白                                        |   | 黒の上に白                      |
| うち しんしん しんしん しんしん しんしん しんしん しんしん しんしん しん |                                                                         |                                              |   |                            |
|                                          | INDOWS盲戸認識<br>_ ド                                                       | <i>א</i>                                     |   | <i>XJ</i>                  |
| 固                                        |                                                                         |                                              |   |                            |
|                                          | 固定キー機能                                                                  | オフ                                           |   | オフ                         |
|                                          | フィルターキー機能                                                               | オフ                                           |   | オフ                         |
|                                          | 切り替えキー機能                                                                | オフ                                           |   | オフ                         |
|                                          | □ 固定キー、フィルターキー、切り替えキーを有効にした場合に通知を受け取                                    | 3                                            |   | 固定キー、フィルターキー、切り替えキーを有効にした  |
|                                          | ■ キーボードから付箋、フィルター、またはトグルキーをオンまたはオフにするとサ                                 | ウンドが再生されます                                   | - | +ーボードから付箋、フィルター、またはトグルキーを7 |
| ス                                        | クリーンキーボード、アクセスキー、およびプリントスクリーン                                           |                                              |   |                            |
|                                          | スクリーンキーボード                                                              | オフ                                           |   | オフ                         |
|                                          | ノクセスキーにト線を引く                                                            | オフ                                           |   | オフ<br>オフ                   |
| <u> </u><br>ウフ                           | レリノアスクリーノルタンを世用して回回切り取りを開く                                              | 17                                           |   | <b>ハノ</b>                  |
| <br>                                     | ウスキー機能                                                                  | オフ                                           |   | オフ                         |
| 線制                                       | ]御                                                                      | ·                                            |   |                            |
| 視                                        | 線制御                                                                     | オフ                                           |   | オフ                         |
| 11" >                                    |                                                                         |                                              |   |                            |
| ヽシー<br>ゔォ¤                               | -とゼキュリティ<br>しトのまま                                                       |                                              |   |                            |
| ~///                                     |                                                                         |                                              |   |                            |
| lows                                     | Update                                                                  |                                              |   |                            |
| 巨新の                                      | )一時停止                                                                   | 1週間一時停止する                                    |   | 1週間一時停止する                  |
| 羊細オ                                      | プション                                                                    |                                              |   |                            |
| その                                       | の他のMicrosoft製品の更新プログラムを受け取る                                             | <i>オ</i> フ                                   |   | オフ                         |
| 最                                        | 新の次態にしてたさい<br>====================================                      | <i>オノ</i><br>オフ                              |   | イノ<br>オコ                   |
| 化面                                       | ,実物が本立するために再起動が必要な場合に通知を受け取る                                            | <u>オン</u>                                    |   | イレ<br>オフ                   |
| <u>~</u>                                 | クティブ時間                                                                  |                                              |   |                            |
|                                          | アクティブ時間を調整する                                                            | 手動                                           |   | 自動的に確認する                   |
|                                          |                                                                         | 8:00 ~ 22:00                                 |   | $8:00 \sim 17:00$          |
| 西                                        |                                                                         |                                              |   |                            |
|                                          | 1世のアレルラダリンロートを計りする                                                      | オノ                                           |   | <i>Л</i> 2                 |
|                                          | □ インターネット上のデバイスとローカルネットワーク                                              |                                              |   |                            |
|                                          | 詳細オプション                                                                 |                                              |   |                            |
|                                          | ダウンロード設定                                                                |                                              |   |                            |
|                                          | <ul> <li>● 絶対帯域幅</li> </ul>                                             |                                              | - | 絶対帯域幅                      |
|                                          | ┃                                                                       | 1 Mbps                                       |   | 1 Mbps                     |
|                                          | リーンジャージャージャージャージャージャージャージャージャージョン ション ション ション ション ション ション ション ション ション シ | <u>                                     </u> |   |                            |
|                                          | ┃ ┃ ┃ □ フォァシ シ シ シ i cov = ハ c wy y y y u = N c w H 24 lo 帝 は幅の量を制限します  | 5 Mbps                                       |   | 5 Mbps                     |
|                                          | □ 測定された帯域幅の割合(更新元に対して測定)                                                |                                              |   | 〕測定された帯域幅の割合(更新元に対して測定)    |
|                                          | / バックグラウンドでの更新プログラムのダウンロードに使用される帯                                       | 45%                                          |   | 45%                        |
|                                          |                                                                         | τυ /υ                                        |   |                            |
|                                          | ┃ ┃ ┃ フォアグラウンドでの更新プログラムのダウンロードに使用される帯                                   | 90%                                          |   | 90%                        |
|                                          | 山 「 「 」 「 」 「 」 「 」 「 」 「 」 「 」 「 」 「 」                                 | 1                                            |   |                            |

ミキーを有効にした場合に通知を受け取る

たはトグルキーをオンまたはオフにするとサウンドが再生されます

|    |      | アッ     | プロード設定                                               |       | ľ |   |
|----|------|--------|------------------------------------------------------|-------|---|---|
|    |      |        | インターネット上の他のPCへの更新プログラムのアップロードに使用され<br>□ る帯域幅の量を制限します | 50%   |   | 1 |
|    |      |        | □ 月単位のアップロード上限                                       | 500GB | 1 |   |
| Wi | ndow | s Insi | der Program                                          | 無効    |   |   |

# 50%500GB 無効

#### OS設定情報(グループポリシー)

| 2-1-9の構成                                               |      |                                          |
|--------------------------------------------------------|------|------------------------------------------|
| ▶ Windowsの設定                                           |      |                                          |
| ▶セキュリティの設定                                             |      |                                          |
| ▶アカウントポリシー                                             |      |                                          |
| ▶パスワードのポリシー                                            |      |                                          |
| パスワードの有効期間                                             | 0    | 42日                                      |
| ▶□−カルポリシー                                              |      |                                          |
| ▶セキュリティオプション                                           |      |                                          |
| アカウント: Administrator アカウントの状態                          | 有効   | 無効                                       |
| ▶管理用テンプレート                                             |      |                                          |
| ▶Windowsコンポーネント                                        |      |                                          |
| ►Microsoft Edge                                        |      |                                          |
| Microsoft Edge で最初の実行時のWebページを開かない                     | 有効   |                                          |
| ►OOBE                                                  |      |                                          |
| ユーザーログオン時にプライバシー設定のエクスペリエンスを起動しない                      | 有効   | 未構成                                      |
| ► Windows Update                                       |      |                                          |
| 従来のポリシー                                                |      |                                          |
| スケジュールされた自動更新のインストールで、ログインしているユーザ-<br>いる場合には自動的に再起動しない | 「が有効 | 未構成                                      |
| ▶エクスプローラー                                              |      |                                          |
| 既定の関連付け構成ファイルの設定                                       | 有効   |                                          |
| 既定の関連付け構成ファイル : C:¥AppAssoc.txt                        |      | ※ 既定のアプリで関連付けした構成ファイルをエクスポートし、当ファイルを指定する |
| ▶システム                                                  |      |                                          |
| ▶ログオン                                                  |      |                                          |
| 初回サインインのアニメーションを表示する                                   | 有効   |                                          |
| ログオン時にようこそ画面を表示しない                                     | 有効   | 未構成                                      |

## 右クリックメニューを旧仕様へ変更

| レジストリエディタ                                |             |
|------------------------------------------|-------------|
| HKEY_CURRENT_USER¥SOFTWARE¥Classes¥CLSID |             |
| ► 右クリック → 新規キー                           |             |
| {86ca1aa0-34aa-4e8b-a509-50c905bae2a2}   | ※ 新規キーの追加   |
| ► 右クリック → 新規キー                           |             |
| InprocServer32                           | ※ 新規キーの追加   |
| ▶キー内の「既定」をダブルクリック                        | ※ 既定の値を空にする |
| ▶値が空であることを確認して「OK」                       |             |
| ▶ データが空になったことを確認                         |             |

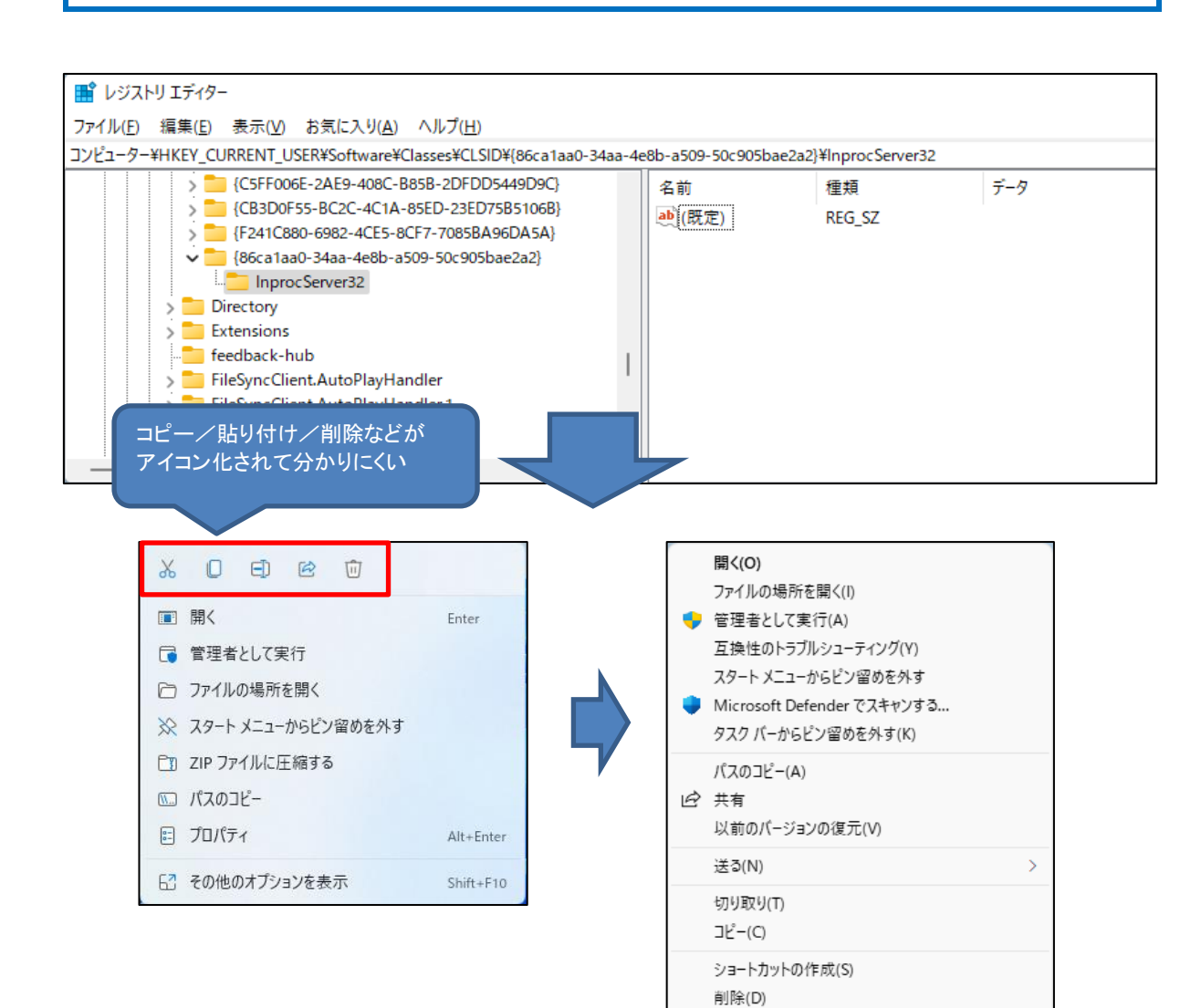

名前の変更(M) プロパティ(R)